# INTEGRATED SOLUTIONS

# INTEGRITI AVIGILON CCTV PLUGIN

INNER RANGE recommends that all Inner Range systems be installed & maintained by FACTORY CERTIFIED TECHNICIANS.

For a list of Accredited Dealers in your area refer to the Inner Range Website. http://www.innerrange.com

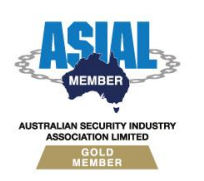

ABN 26 007 103 933

1

1 Millennium Court, Knoxfield, Victoria 3180, Australia PO Box 9292, Scoresby, Victoria 3179, Australia Telephone: +61 3 9780 4300 Facsimile: +61 3 9753 3499 Email: <u>enquiries@innerrange.com</u> Web: <u>www.innerrange.com</u>

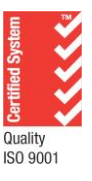

# Integriti Avigilon CCTV Integration Manual

# **Table of Contents**

| CCTV CAPABILITIES                                 | .3 |
|---------------------------------------------------|----|
| Advanced CCTV Capabilities                        | .5 |
| INTEGRITI AVIGILON CCTV PLUGIN COMPATIBILITY      | .7 |
| Required Integriti Version License                | .7 |
| MINIMUM INSTALLED INTEGRITI VERSION               | .7 |
| LICENSING REQUIREMENTS                            | .7 |
| Tested Against                                    | .7 |
| Using the Integriti Avigilon CCTV Plugin Over RDP | .7 |
| COMMANDS                                          | .8 |
| CCTV Recorder Commands                            | .8 |
| CCTV CAMERA COMMANDS                              | .8 |
| CONFIGURATION                                     | .9 |
| CONNECTION                                        | .9 |
| Logging                                           | .9 |
| Monitoring - Alarms                               | .9 |
| LICENSE PLATE RECOGNITION                         | .9 |
| OVERLAYS                                          | .9 |
| VIDEO STREAM SETTINGS                             | 0  |
| TROUBLESHOOTING1                                  | 1  |

# **CCTV Capabilities**

| Feature                                              | Feature Description                                                                                                    | Ver | Y/N |
|------------------------------------------------------|----------------------------------------------------------------------------------------------------|-----|-----|
| Stream Live CCTV<br>Footage                          | Live CCTV footage can be streamed from online cameras in the CCTV system to an Integriti client.                                                                                                    |     | ~   |
| Select Custom<br>Aspect Ratio                        | Select the aspect ratio to use when streaming CCTV footage on a per-camera or per-recorder basis.                                                                                                    |     | ~   |
| Stream Archived<br>CCTV Footage                      | Archived CCTV footage can be streamed from online cameras in the CCTV system to an Integriti client.                                                                                                    |     | ~   |
| Control Archived<br>CCTV Playback<br>Speed           | Playback speed of archived CCTV footage can be controlled from the Integriti client.                                                                                                    |     | ~   |
| Auto-Play CCTV<br>Footage from Events                | Live or archived CCTV footage can be configured to be<br>automatically displayed when an event occurs in the Integriti<br>System on a specific client workstation.                                                    |     | ~   |
| Create Child Devices<br>from Camera<br>Configuration | <sup>S</sup> Child CCTV Cameras will be created based on the Camera configuration on Refreshing Child Devices                                                                                                    |     | ~   |
| Associate Cameras<br>With Entities                   | Cameras loaded from the CCTV system can be associated with<br>Integriti Entities to allow direct control of one from the other.                                                                                       |     | ~   |
| Show Associated<br>CCTV From Event                   | Associated CCTV Footage can be directly accessed and viewed<br>from any event occurring in Integriti that has an associated<br>Camera (either a direct association or through the Entity that<br>triggered the event) | 20  | ~   |
| Control PTZ Cameras                                  | Send PTZ commands to support cameras on the CCTV system to control the Pan, Tilt and Zoom of the camera directly from the video stream.                                                                               | 20  | ~   |
| Send Cameras to<br>PTZ Preset                        | Send supported PTZ cameras on the CCTV system to preconfigured PTZ presets directly from the video stream.                                                                                                    | 20  | ~   |
| Digital PTZ Control                                  | Digitally zoom the CCTV stream's image for non-PTZ cameras and archived footage.                                                                                                    | 20  | ~   |
| CCTV Layouts                                         | Store a collection of Cameras with an specific viewer layout to be brought up at a later point in time                                                                                                    | 20  | ~   |

| CCTV Surrounding<br>Cameras View                                                                                                    | Show a selected camera, as well as the cameras configured to be N, NE, E, SE, S, SW, W and NW of the selected camera, quickly jumping between surrounding streams directly from the view.                  |    | ~ |
|----------------------------------------------------------------------------------------------------|----------------------------------------------------------------------------------------------------|----|---|
| Trigger Actions in the CCTV System                                                                                                    | Trigger actions or commands in the CCTV system directly from Integriti.                                                                                                    |    | < |
| View and Control<br>Cameras on<br>Schematics                                                                                                    | Cameras can be added to Schematics Maps in Integriti and<br>directly viewed and controlled directly from the Schematic. Each<br>camera's state is immediately visible on the Schematic where<br>available. |    | ~ |
| Sync Time (via NTP)                                                                                                    | Sync the time of the CCTV system and Integriti to match via an NTP.                                                                                                    | 20 | ~ |
| Display Connection<br>Status to CCTV<br>System                                                                                                    | Display whether or not Integriti is currently connected to the CCTV system.                                                                                                    | 20 | * |
| Receive<br>Events/Alarms from<br>the CCTV System                                                                                                    | Log events/alarms occurring on the CCTV system to Integriti's Review.                                                                                                    |    | * |
| Trigger Integriti<br>Actions on CCTV<br>Events/Alarms                                                                                                    | Trigger actions to automatically occur in Integriti whenever specific events/alarms are received from the CCTV system.                                                                                     | 20 | ~ |
| Generate Alerts<br>from CCTVAutomatically generate and restore Alerts tied to a specific<br>Camera in Integriti whenever specific events/alarms are received<br>from the CCTV system. |                                                                                                    | 20 | 1 |

*NOTE:* Support for any feature listed above may be model or version specific – further consultation with Inner Range and the CCTV manufacturer is highly recommended.

| Feature                                                                                                    | Feature Description                                                                                                    | Ver | Y/N |
|----------------------------------------------------------------------------------------------------|----------------------------------------------------------------------------------------------------|-----|-----|
| Automatically Load<br>Camera<br>Configuration                                                                                                    | Refreshing Child Devices will automatically populate all cameras<br>configured in the CCTV System into Integriti when run. If not<br>supported, camera configuration will need to be manually entered<br>into Integriti. |     | ~   |
| 64-bit Integration<br>Server Support                                                                                                    | The integration supports being run on the 64-bit integration server.                                                                                                    | 20  | ~   |
| Show Camera Status                                                                                                    | Show Camera Status The current online/offline status of configured cameras will be visible directly through Integriti.                                                                                                   |     | ~   |
| Categorised Review<br>RecordsReview generated by the integration will have a different category<br>for different event types, allowing for easy filtering of specific<br>CCTV events |                                                                                                    | 20  | ~   |
| License Plate<br>Recognition                                                                                                    | License Plate<br>Recognition License plates recognised by supported cameras in the CCTV<br>system can be used to automatically allow access to configured<br>Doors.                                                      |     | ~   |
| Trigger Inputs on<br>CCTV Event                                                                                                    | <i>rigger Inputs on CTV Event</i> Inputs in Integriti can be automatically triggered and restored when specified types of events are received from the CCTV system.                                                      |     | ~   |
| Control Iris and<br>Focus                                                                                                    | cus Control the iris and focus of supported cameras on the CCTV system directly from the video stream                                                                                                    |     | ~   |
| Control PTZ Tours                                                                                                    | PTZ Tours can be started and stopped directly from the video stream.                                                                                                    | 20  | ×   |
| Display Video Frame<br>TimesWhen viewing archived CCTV footage, the time of the current<br>frame will be displayed on the viewer control.                                            |                                                                                                    | 20  | ~   |
| Show On-Screen<br>Display                                                                                                    | Enable additional information (such as camera name and current playback time) to be displayed as an overlay on video streams.                                                                                            | 20  | ~   |
| <i>Reverse Playback</i> When viewing archived CCTV footage, the footage can be reverse.                                                                                              |                                                                                                    | 20  | ~   |
|                                                                                                    |                                                                                                    |     |     |

When viewing archived CCTV footage, the footage can be stepped

Export video clip of archived CCTV footage to the Evidence Vault or

through one frame at a time.

to a file directly from Integriti.

# Advanced CCTV Canabilities

Step

Forward/Backward

Export CCTV Clips

20

20

 $\checkmark$ 

x

| Export CCTV<br>Snapshots     | Export still snapshot of archived CCTV footage to the Evidence<br>Vault or to a file directly from Integriti.                   | 20 | × |
|------------------------------|----------------------------------------------------------------------------------------------------|----|---|
| Export Current<br>Frame      | Export still snapshot of the current frame in the CCTV Viewer to the Evidence Vault or to a file directly from the CCTV Viewer. | 20 | x |
| Stream Audio With<br>Video   | Receive audio from the microphone on a supported CCTV camera through an Integriti client workstation                            | 20 | ~ |
| Send Audio to CCTV<br>Camera | Send audio from an Integriti client workstation out of the speakers on a supported CCTV camera.                                 | 20 | ~ |

*NOTE:* Support for any feature listed above may be model or version specific – further consultation with Inner Range and the CCTV manufacturer is highly recommended.

# Integriti Avigilon CCTV Plugin Compatibility

## **Required Integriti Version License**

Integriti Pro/Infiniti v20 license

#### **Minimum Installed Integriti Version**

Integriti Pro/Infiniti v19.0 or higher

## **Licensing Requirements**

Integriti CCTV integrations require 1 CCTV camera license per Camera to be used in the system. Any Cameras that are unlicensed will still show up in Integriti, however will not be able to be used.

## **Tested Against**

The Integriti Avigilon CCTV plugin was built and tested against the following versions of software:

- Avigilon Control Center Server v7.12.0.30
- Avigilon Control Center Client v7.12.0.30
- Avigilon LPRV2 Plugin v7.12.0.30

# **Installing the Avigilon LPR V2 Plugin**

The Integriti Avigilon CCTV Plugin's License Plate Recognition functionality requires the Avigilon LPR V2 plugin to be installed along with the Avigilon Control Center Server. If it is not installed, then the other features of the Integriti plugin will still function.

Note that Avigilon does not allow for the installation of the LPR plugin of a different version to the Avigilon Control Center Server.

# Using the Integriti Avigilon CCTV Plugin Over RDP

Viewing video streams over Windows RDP is not supported by the Avigilon SDK, so it is likely that video streams will not load correctly while there are any open RDP connections on the computer attempting to open the video stream.

If this issue is encountered, all open RDP connections must be closed before loading the video stream.

If RDP is a necessity, it is possible to use an alternative RDP protocol to Windows RDP in order to avoid this issue.

# Commands

# **CCTV Recorder Commands**

The following commands can be performed on a CCTV Recorder:

|         |       | Selects an Avigilon alarm to trigger, acknowledge or purge. A                        |
|---------|-------|--------------------------------------------------------------------------------------|
| Control | Alarm | 'Acknowledge,' the permission type can be selected ('Normal',<br>'Grant' or 'Deny'). |

# **CCTV Camera Commands**

The following commands can be performed on a CCTV Camera:

| Send Camera To<br>PTZ Preset | Sends the selected Camera to the PTZ Preset with the 'PTZ Id'<br>given.<br>The selected Camera must be online at the time the command<br>is sent and have a PTZ Preset configured with the given Id for this<br>command to work.  |
|------------------------------|----------------------------------------------------------------------------------------------------|
| Run PTZ Pattern<br>on Camera | Runs the PTZ Pattern with the given 'PTZ Id' on the selected<br>Camera.<br>The selected Camera must be online at the time the command<br>is sent and have a PTZ Pattern configured with the given Id for this<br>command to work. |

# Configuration

| <ul> <li>Connection Configuration</li> </ul>  |             |
|-----------------------------------------------|-------------|
| <ul> <li>Connection Configuration</li> </ul>  | @           |
| <ul> <li>Connection</li> </ul>                |             |
| Address                                       |             |
| Login Name                                    |             |
| Password                                      |             |
| Connection Port                               | 0           |
| ✓ Logging                                     |             |
| Log Verbosity                                 | Debug -     |
| <ul> <li>Monitoring - Alarms</li> </ul>       |             |
| Duplicate Alarm Frequency (ms)                | 1000        |
| <ul> <li>License Plate Recognition</li> </ul> |             |
| LPR Monitoring                                | Smart LPR * |
| ✓ Overlays                                    |             |
| Camera Name                                   |             |
| Image Time                                    |             |
| License Plate                                 |             |
| ✓ Video Stream Settings                       |             |
| Stream Quality                                | Max -       |

# Connection

Address – The IP Address of the Server to connect to.

**User Name** – The Username of the Avigilon Control Center Server User to connect to the Server with.

**Password** - The Password of the Avigilon Control Center Server User to connect to the Server with.

**Port** – The port used to connect to the server. Using '0' will match the port to the default port configured in Avigilon.

# Logging

**Log Verbosity** - Only logs of the specified level or higher will be logged. If Warning is selected, only Warning, Error and Fatal logs will be written to the log.

# **Monitoring - Alarms**

**Duplicate Alarm Frequency (ms)** – The minimum amount of time (in milliseconds) that must pass before duplicate alarms are logged. A value of 0 means all alarms are logged instead.

#### **License Plate Recognition**

**LPR Monitoring** – Changes how LPR events should be processed and received. If 'Smart LPR' is selected, any detected license plates will simulate a virtual card badge at the configured reader for enabled Cameras, as well as log a Review message. Only logs in review if 'Review Only' is selected or neither if 'Disabled' is selected. Requires Integriti v18 or higher and License Plate Recognition Interface license.

#### **Overlays**

**Camera Name** – Whether or not to show an overlay of the Camera's name while viewing a child Camera of this recorder.

**Image Time** – Whether an overlay containing the current timestamp of the video playback will be shown in video streams of the child Cameras of this recorder.

**License Plate** – Whether an overlay showing any detected license plates will be present on video streams of the child Cameras of this recorder.

## **Video Stream Settings**

**Stream Quality** – The quality of the video streams that the child Cameras of this Recorder will use.

# Troubleshooting

| Plugin doesn't<br>appear in `New<br>Integrated<br>Device' List | Restart the Integriti Integration Server and restart any<br>instances of Integriti System Designer or Integriti Gatekeeper<br>open on the computer experiencing the problem                                                                                                    |
|----------------------------------------------------------------|----------------------------------------------------------------------------------------------------|
| Live video not<br>streaming from<br>camera                     | <ul> <li>Is the camera is correctly configured in the Avigilon server?</li> <li>Can live video be viewed from the Avigilon software?</li> <li>Does the logged in Avigilon User have sufficient permissions for viewing live video?</li> <li>Are there any open RDP connections on the computer attempting to stream the video on? The Avigilon SDK does not support viewing video streams over RDP and all RDP connections must be closed for a video stream to be opened.</li> </ul>                                                                                    |
| Archived video<br>not streaming<br>from camera                 | <ul> <li>Is the camera is correctly configured in the Avigilon server?</li> <li>Can archived footage be viewed on the Avigilon server for the selected time (and does archived footage exist at the selected time)?</li> <li>Does the logged in Avigilon User have sufficient permissions for viewing archived video?</li> <li>Are there any open RDP connections on the computer attempting to stream the video on? The Avigilon SDK does not support viewing video streams over RDP and all RDP connections must be closed for a video stream to be opened.</li> </ul> |
| Archived video<br>going to the<br>wrong time                   | <ul> <li>Does archived footage exist at the selected time?</li> <li>Is the time the same on both the Avigilon server and the client computer viewing archived video from?</li> </ul>                                                                                                    |
| Unable to connect<br>to Avigilon<br>System                     | If the following error is shown in the Integriti log file, it may be<br>necessary to install DirectX 9C:<br>'[Avigilon] Unable to create a ControlCenter object, some SDK<br>components might be missing'<br>DirectX 9C can be downloaded from the following link:<br><u>DirectX End-User Runtime Web Installer</u>                                                                                                    |